1. Accès : « libre-service » => « candidatures » => « stagiaire »

| cueil Libre                                    | -Service                                                       |                       |  |  |
|------------------------------------------------|----------------------------------------------------------------|-----------------------|--|--|
| Livret Individuel<br>Détails livret individuel | Candidatures<br>Stagiaire<br>Formateur<br>Détails des Sessions | Demandes de formation |  |  |

2. Recherche de l'événement

| Candidatures <b>,</b> S       | tagiaire Formateur Détails de                             | s Sessions                    |                   |                             |                          |              |
|-------------------------------|-----------------------------------------------------------|-------------------------------|-------------------|-----------------------------|--------------------------|--------------|
| Intitulé / Nature de l'action | cross                                                     | Centre de Formation           |                   | <ul> <li>Service</li> </ul> | V Oui V                  | # Recherch   |
| Etat                          | CFD - VAUDRY<br>CROSS DEPARTEMENTAL 2                     | 1 <sup>1</sup> U              | 01/06/2021        | au                          | 31/12/2022               |              |
|                               | CIS Cambremer                                             |                               |                   |                             |                          |              |
| - Sessions disponibles        | p CROSS DEPATEMENTAL 2022<br>Encadrement cross départemen | Pompier Professionnel)<br>tal |                   |                             |                          |              |
| 21/FMPA SDE                   | 21/JURY RECRU APS/SDIS/3                                  | 21/FMA SA                     | V M/SDIS/40       | م∎0                         | CROSS DEPARTEMENTAL 2021 | <b>0 ∎</b> ⊅ |
| FMPA SDE                      | 21/DEPLA SPORTIF/SDIS/1                                   | Formation                     | de spécialisation |                             | CFD - VAUDRY             |              |

Attention à ne pas retourner sur l'édition 2021

## 3. Postuler

Cliquer sur « postuler », puis une 2eme fois sur le formulaire, cliquez à nouveau sur « postuler »

|                             | 1                        |                     |                      |        |
|-----------------------------|--------------------------|---------------------|----------------------|--------|
|                             |                          | Postuler à une se   | ession               |        |
| CROSS DEPATEMENTA           | L 2022 i                 | Matricule           | P0001/20             |        |
| CIS Combromot               |                          | Service             |                      |        |
| crs cambrellier             |                          | Forfait souhaité    |                      | $\sim$ |
| Postular                    |                          | Date d'arrivée      | 11/09/2021 🗯 à 08:30 |        |
| w i ostuloi                 |                          | Date de Départ      | 11/09/2021 💼 à 18:00 |        |
| Centre de Formation :       | Direction départementale |                     | Sam 11/09/2021       |        |
| Du :                        | 30/01/2022               | <                   |                      | >      |
| au :                        | 30/01/2022               | Subrogation         | Non 🗸                |        |
| Etat :                      | Inscription en cours     | Commentaire         | lion                 |        |
| Date limite d'inscription : | 10/01/2022               | commentaire Motivat | .:                   |        |
| Places restantes :          | 600                      | Postuler            |                      |        |